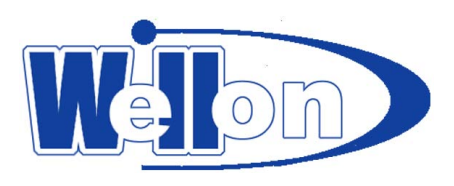

## Wellon Programmer 64 Bit USB driver install guide

This article has introduced 64 bit USB driver install process under Vista/Win7 system. Now Wellon Programmer 64 Bit USB driver program don't have a digital signature. The method that this article has introduced is the same with other solution for solute other without a digital signature. If 32 bit system prompt haven' t digital signature , you can choose continue installation, need not refer this text.

## — Disable Driver Signature Enforcement

Start computer, press F8 key, show "Advanced Boot Options", choose "Disable Driver Signature Enforcement", and then press enter key to start the computer.

No matter what install or run Wellon software, must set up this option when start the computer. If not site this option you can't use Wellon software normally, the screen will like this:

| File       Edit       Setting       Test       Digital Instrument       Help(H)       Language         Load       Save       Edit       Auto D       Select       Prog       Select       Prog       Select       Erase       Comp.       Comp.       Auto D       Auto D       Select       SvF         Run Time Viewer       Edit       Auto D       Select       Prog       Select       Prog       Select       Prog       Select       Prog       Select       Select       SvF       Edit Auto       Edit Auto       Edit Auto       Blank Check       Program(Verify)       Verify       Verify                                                                                                    | 状 Wellon Universal Programmer & Tester                                                                                                    |                                                                                                    |
|----------------------------------------------------------------------------------------------------|----------------------------------------------------------------------------------------------------|----------------------------------------------------------------------------------------------------|
| Image: Save intervention       Image: Save intervention       Image: Save int | File Edit Select Run Setting Test Digital Instrur                                                                                                    | ment Help(H) Language                                                                                                    |
| Setting Options       Insertion Test       Device ID Check         Device Information       Programmer initializing failure, possible causes:         Manufacturer:       Type:E/EPF         Device:       Pins: 0         3.Reconnect USB cable,pressing Retry or start the software again.                                                                                                    | Image: Contract of the second second seco | Blank       Image: Comp.       Image: Comp.       Image: |
| Device Information       1.Programmer is not connected to USB or PARALLEL port properly.         Manufacturer:       Type:E/EPF         Device:       Pins: 0         3.Reconnect USB cable, pressing Retry or start the software again.                                                                                                    | Setting Options<br>Insertion Test Device ID Check                                                                                                    | Warning! Communication error!                                                                                                    |
| Size:0H × 0 CheckSu<br>File: <u>Abort R</u> etry Ignore                                                                                                    | Device Information<br>Manufacturer: Type:E/EPF<br>Device: Pins: 0<br>Size:0H * 0 CheckSu<br>File:                                                                                                    | 1.Programmer is not connected to USB or PARALLEL port properly.         2.Programmer power supply not connected.         3.Reconnect USB cable, pressing Retry or start the software again.         Abort       Retry         Ignore                                                                                                    |

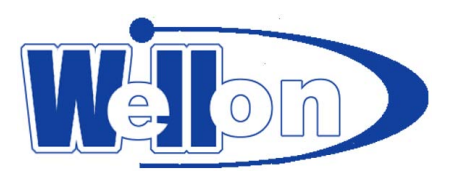

Pay attention to the window topic, there is no sequence after "Wellon Universal Programmer & Tester". Normally start will show such as "-1"、"-2" suffix, means this window connect with the first programmer or the second programmer. Without select "Disable Driver Signature Enforcement", Operating System can't load programmer driver software. "Device Manager" show:

| 🛃 Device Manager                                                                                                    |
|----------------------------------------------------------------------------------------------------|
| <u>File Action View H</u> elp                                                                                                    |
|                                                                                                    |
| <ul> <li>Zi-Win7-PC</li> <li>Disk drives</li> <li>Display adapters</li> <li>DVD/CD-ROM drives</li> <li>DVD/CD-ROM drives</li> <li>DE ATA/ATAPI controllers</li> <li>Keyboards</li> <li>Mice and other pointing devices</li> <li>Monitors</li> <li>Network adapters</li> <li>Ports (COM &amp; LPT)</li> <li>Processors</li> <li>Sound, video and game controllers</li> <li>System devices</li> <li>Universal Serial Bus controllers</li> <li>Intel(R) 82801G (ICH7 Family) USB Universal Host Controller - 27C8</li> <li>Intel(R) 82801G (ICH7 Family) USB Universal Host Controller - 27C9</li> <li>Intel(R) 82801G (ICH7 Family) USB Universal Host Controller - 27C8</li> <li>Intel(R) 82801G (ICH7 Family) USB Universal Host Controller - 27CA</li> <li>Intel(R) 82801G (ICH7 Family) USB Universal Host Controller - 27CB</li> <li>Intel(R) 82801G (ICH7 Family) USB Universal Host Controller - 27CB</li> <li>Intel(R) 82801G (ICH7 Family) USB Universal Host Controller - 27CC</li> <li>USB Root Hub</li> <li>USB Root Hub</li> <li>USB Root Hub</li> <li>USB Root Hub</li> <li>USB Root Hub</li> <li>Wellon usb programmer</li> </ul> |
|                                                                                                    |

Device Manager show "!" sign, device properties are shown below:

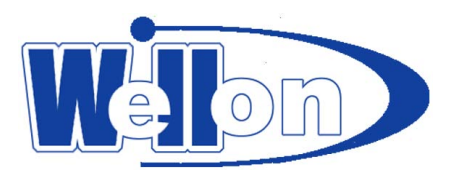

| General | Driver Details           |                                                |
|---------|--------------------------|------------------------------------------------|
| 9       | Wellon usb progr         | rammer                                         |
|         | Device type:             | Universal Serial Bus controllers               |
|         | Manufacturer:            | Weilei Technology Co., Ltd.                    |
|         | Location:                | Port_#0001.Hub_#0001                           |
| Wind    | dows cannot verify       | the digital signature for the drivers required |
| for the | nis device. A recent     | thardware or software change might have        |
| insta   | Illed a file that is sig | ned incorrectly or damaged, or that might      |
| be m    | nalicious software fr    | om an unknown source. (Code 52)                |
| Wind    | dows cannot verify       | the digital signature for the drivers required |
| for th  | nis device. A recent     | thardware or software change might have        |
| insta   | Illed a file that is sig | ned incorrectly or damaged, or that might      |
| be m    | nalicious software fr    | om an unknown source. (Code 52)                |
| Wind    | dows cannot verify       | the digital signature for the drivers required |
| for th  | nis device. A recent     | t hardware or software change might have       |
| insta   | Illed a file that is sig | ned incorrectly or damaged, or that might      |
| be m    | nalicious software fr    | om an unknown source. (Code 52)                |
| Wind    | dows cannot verify       | the digital signature for the drivers required |
| for th  | nis device. A recent     | t hardware or software change might have       |
| insta   | Illed a file that is sig | ned incorrectly or damaged, or that might      |
| be m    | nalicious software fr    | om an unknown source. (Code 52)                |
| Wind    | dows cannot verify       | the digital signature for the drivers required |
| for th  | nis device. A recent     | t hardware or software change might have       |
| insta   | Illed a file that is sig | ned incorrectly or damaged, or that might      |
| be m    | nalicious software fr    | om an unknown source. (Code 52)                |

## $\Box_{\infty}$ Install first time or update

From 64 bit Vista system update to Win7 system, maybe display a system compatibility warning.

In the case of the driver is not installed or can't automatically install, the Device Manager appears as "other devices".

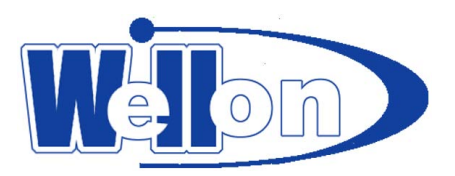

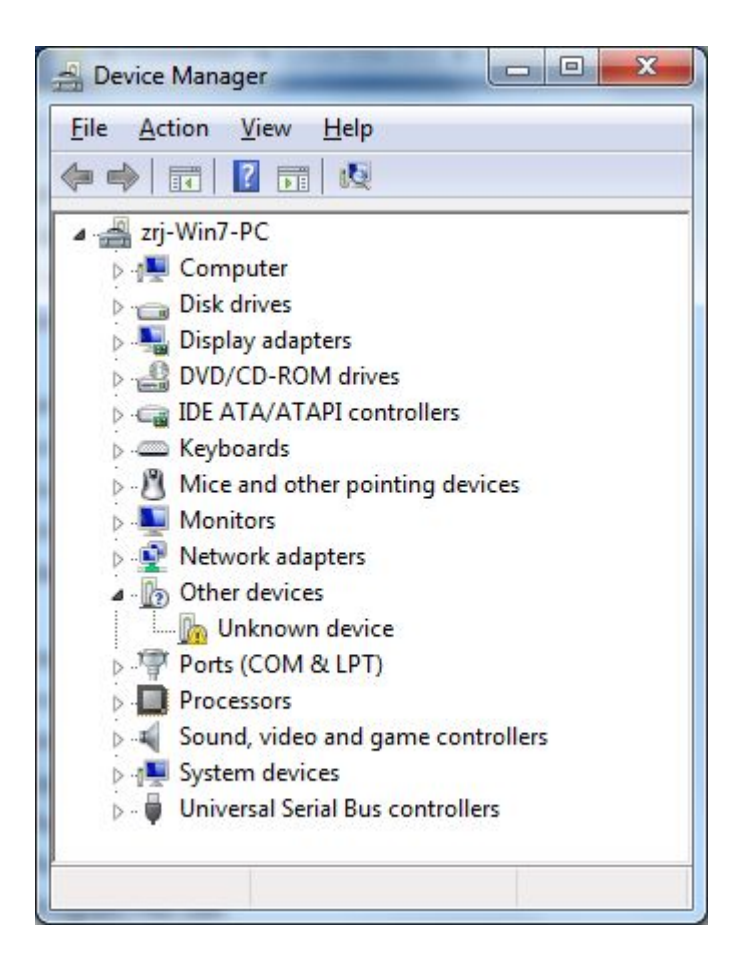

## Third: manually install the driver

Make sure "other devices" which is list in "Device Manager" show Wellon programmer. Click the right button of the mouse, choose "Update Driver Software", show "Update Driver Software" frame :

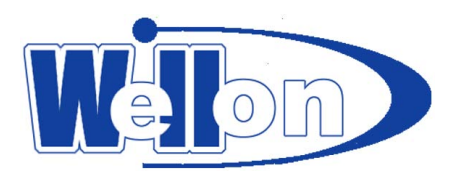

| And the second second sec | ×      |
|----------------------------------------------------------------------------------------------------|--------|
| Update Driver Software - Unknown Device                                                                                                    | 84.3.0 |
| How do you want to search for driver software?                                                                                                    |        |
| Search automatically for updated driver software<br>Windows will search your computer and the Internet for the latest driver software<br>for your device, unless you've disabled this feature in your device installation<br>settings.                                                                                                    | 2      |
| Browse my computer for driver software<br>Locate and install driver software manually.                                                                                                    |        |
|                                                                                                    |        |
|                                                                                                    | Cancel |

Choose "Browse my computer for driver software", show the following frame:

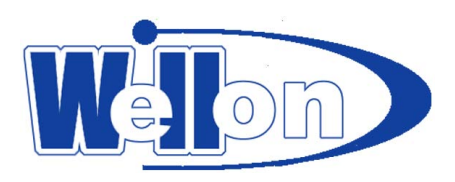

| G Update Driver Software - Unknown Device                                                                                                    | ×                                                          |
|----------------------------------------------------------------------------------------------------|------------------------------------------------------------|
| Browse for driver software on your computer                                                                                                    |                                                            |
| Search for driver coftware in this location:                                                                                                    |                                                            |
| c:\weilei\WELLON\usbsys64                                                                                                    | <ul> <li>Browse</li> </ul>                                 |
| ☑ Include subfolders                                                                                                    |                                                            |
| Let me pick from a list of device drivers<br>This list will show installed driver software compati<br>software in the same category as the device. | Select the folder that contains drivers for your hardware. |
| wellon                                                                                                    | Folder: usbsys64<br>OK Cancel                              |

Click "Browse" button, select the folder that contains drivers for your hardware. The folder that contains drivers for the hardware is under "\weilei\wellon\usbsys64".

After select the folder, click "OK" button, and then show "Window Security" frame

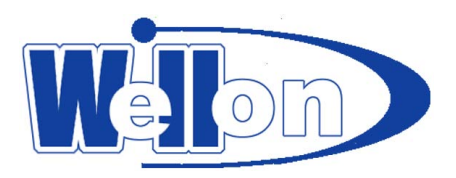

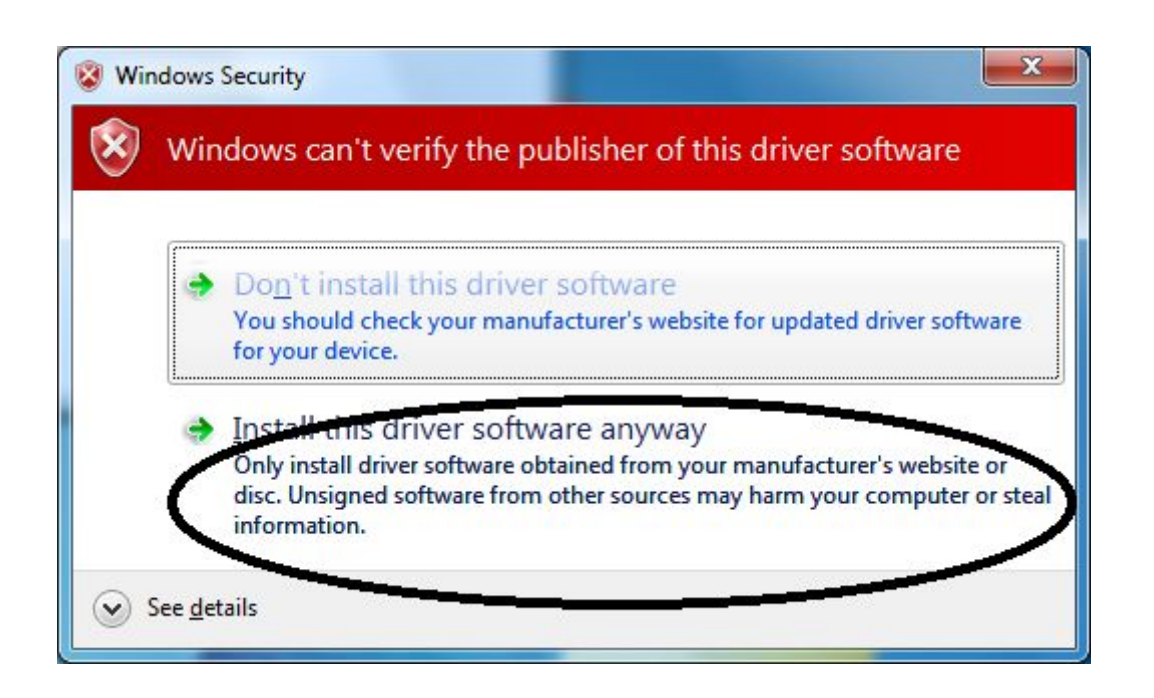

Select "Install this driver software anyway"

| 🕞 📱 Update Driver Software – Unknown Device | x |
|---------------------------------------------|---|
| Installing driver software                  |   |
|                                             |   |
|                                             |   |
|                                             |   |
|                                             |   |
|                                             |   |
|                                             |   |

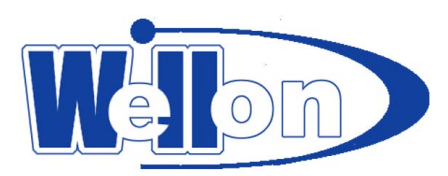

After install the driver software completely, the window will show:

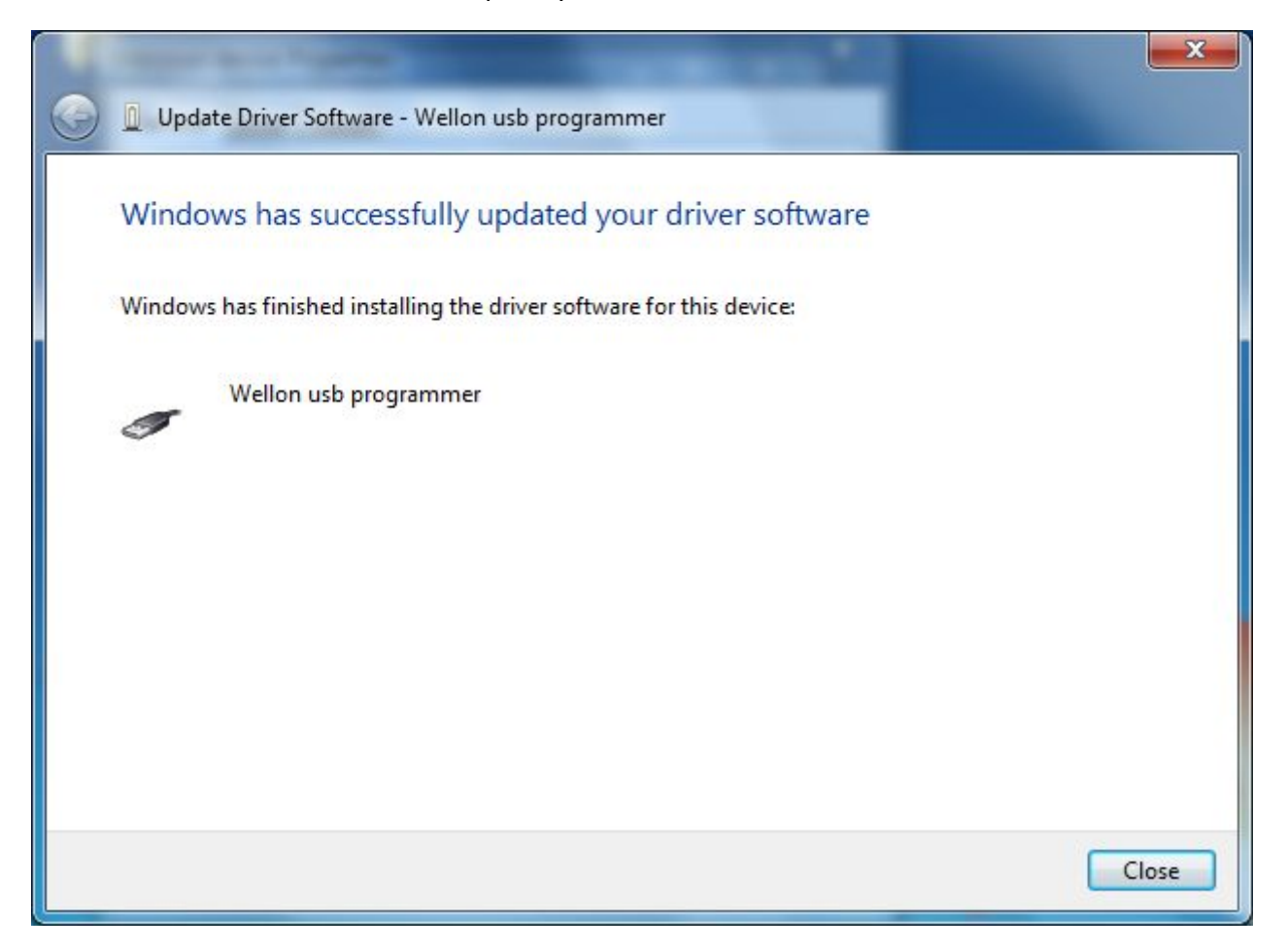

After install the driver software normally or during run software, may be show the following warning:

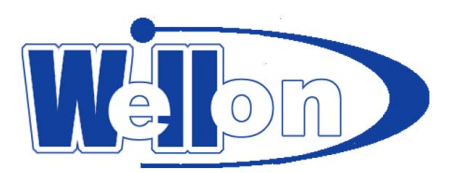

| Windows requires a digitally signed driver                                                                                                    |
|----------------------------------------------------------------------------------------------------|
| A recently installed program tried to install an unsigned<br>driver. This version of Windows requires all drivers to have a<br>valid digital signature. The driver is unavailable and the<br>program that uses this driver might not work correctly. |
| Uninstall the program or device that uses this driver and<br>check the publisher's support website to get a digitally<br>signed driver.                                                                                                    |
| Driver: Wellon Programmer Usb Driver for<br>Windows Vista/Win7 64bit<br>Service: Wellon usb programmer driver<br>Publisher: WEILEI<br>Location: C:\Windows\SysWOW\ypusb64.sys                                                                        |
| Close                                                                                                    |

Click "Close" button, the warning have no affect to running the program software.

After install the driver software completely, "Universal Serial Bus controllers" will show as below:

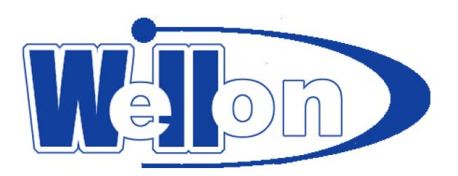

| 📇 Device Manager                                                                                                    | × |
|----------------------------------------------------------------------------------------------------|---|
| <u>File Action View H</u> elp                                                                                                    |   |
|                                                                                                    |   |
| <ul> <li>Computer</li> <li>Disk drives</li> <li>Display adapters</li> <li>DVD/CD-ROM drives</li> <li>DVD/CD-ROM drives</li> <li>DE ATA/ATAPI controllers</li> <li>Keyboards</li> <li>Mice and other pointing devices</li> <li>Monitors</li> <li>Monitors</li> <li>Network adapters</li> <li>Ports (COM &amp; LPT)</li> <li>Processors</li> <li>Sound, video and game controllers</li> <li>System devices</li> <li>Universal Serial Bus controllers</li> <li>System devices</li> <li>Intel(R) 82801G (ICH7 Family) USB Universal Host Controller - 27C8</li> <li>Intel(R) 82801G (ICH7 Family) USB Universal Host Controller - 27CA</li> <li>Intel(R) 82801G (ICH7 Family) USB Universal Host Controller - 27CA</li> <li>Intel(R) 82801G (ICH7 Family) USB Universal Host Controller - 27CB</li> <li>Intel(R) 82801G (ICH7 Family) USB Universal Host Controller - 27CB</li> <li>Intel(R) 82801G (ICH7 Family) USB Universal Host Controller - 27CB</li> <li>Intel(R) 82801G (ICH7 Family) USB Universal Host Controller - 27CB</li> <li>UsB Root Hub</li> <li>USB Root Hub</li> <li>USB Root Hub</li> <li>USB Root Hub</li> <li>USB Root Hub</li> <li>USB Root Hub</li> <li>USB Root Hub</li> <li>USB Root Hub</li> <li>USB Root Hub</li> <li>USB Root Hub</li> </ul> | H |
| 🏺 USB Root Hub<br>🟺 Wellon usb programmer                                                                                                    |   |
|                                                                                                    |   |

Click the right button of the mouse, select "Property" then show "Wellon usb programmer Properties" and driver details:

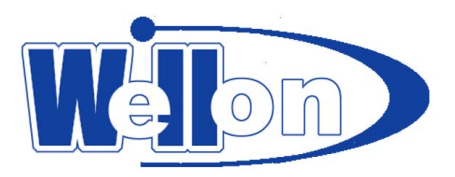

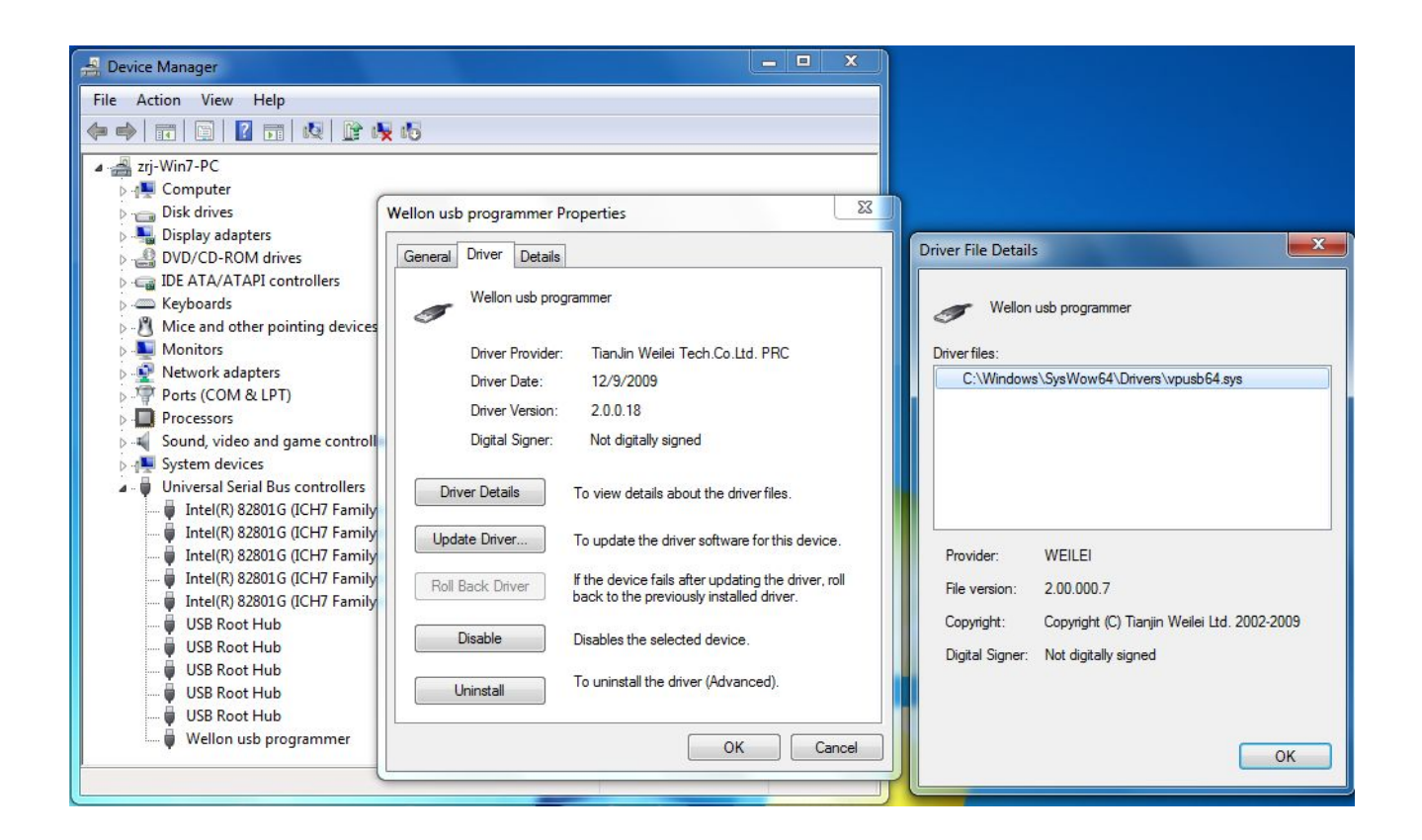

Install the driver normally and chose the "Disable Driver Signature Enforcement" at the begin of start the Operating System, then start Wellon software, the window topic will have such as "-1"、"-2" suffix.

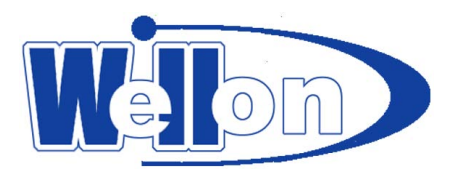

| 💎 Wellon Universal Progr                                                                                      | ammer & Tese-1                                                                          |                                                   |
|----------------------------------------------------------------------------------------------------|-----------------------------------------------------------------------------------------|---------------------------------------------------|
| <u>File Edit Select Run</u>                                                                                   | Setting Test Digital Instrument Help( <u>H</u> ) Language                               |                                                   |
| Load       Save         Run Time Viewer         >>Initiating, Please wait         >>Programmer initiate succe | AutoID Select<br>Prog<br>Blank Read Verify Secu. Erase Comp.                            | Infig Adapter                                     |
| Setting Options                                                                                               | Device ID Check Mass Production Mode Slow Program/Read                                  |                                                   |
| Device Information<br>Manufacturer:<br>Device:                                                                | Type:E/EPROM From File Mode:Normal<br>Pins: 0 Adapter:                                  | Statistic:<br>Success Count:0<br>Target Count:100 |
| Size:0H × 0<br>File:                                                                                          | CheckSum:00000000 VCC: 0V                                                               | Failure Count:0           Reset         Pset      |
| Adapter power:OFF Progra                                                                                      | mmer mode:Communication OK! Programmer type:VP-880 Serial No.:8806-1108<>8900000E8AAE0E | Ver.:4.3.0(12/11/2009)                            |

If there is no number suffix such as "-1", "-2" on Window topic, Wellon programming software can't find the corresponding programmer.